## The Appraisal Process Using the Horizon System – Participant Manager

## Stage One: Self-Evaluation

- 1. As appropriate staff can add an additional participant to provide feedback if working to a different manager throughout the year. They do this by selecting **No Participants** in the **Annual Review Period.**
- 2. The first stage of the appraisal process is for your report to complete their **Self-Evaluation**. Here they will give their thoughts and observations on their objectives from the previous year.
- 3. Once they have done this you will be notified on Horizon to complete the second stage of the process, the **Managers Evaluation**.

| Feedback Requested                                                                                                    |                                                                                   |
|----------------------------------------------------------------------------------------------------|-----------------------------------------------------------------------------------|
| You are requested to propertion of the properties of the properties of the propertie | ovide feedback for<br>2020-21 Annual<br>Charles Allen (Charlie).                  |
| You are requested to provide feedback for the pr<br>Performance Review for Charles Allen (Charlie)                                                                                                    | erformance document 2020-21 Annual<br>by 23/07/2021.                              |
| Performance Document Name                                                                                                    | 2020-21 Annual Performance Review                                                 |
| Comments                                                                                                    | Hi Sian, please provide your feedback by the date indicated. Many thanks, Charlie |
| Review Period                                                                                                    | 2020-21 Annual Review Period                                                      |
| Performance Document Start Date                                                                                                    | 1/05/2020                                                                         |

## Stage Two: Providing Feedback as a Participant Manager

1. To see the participants Self-Evaluation, select **Me > Career and Performance > Performance.** 

Performance Document End Date 30/04/2021

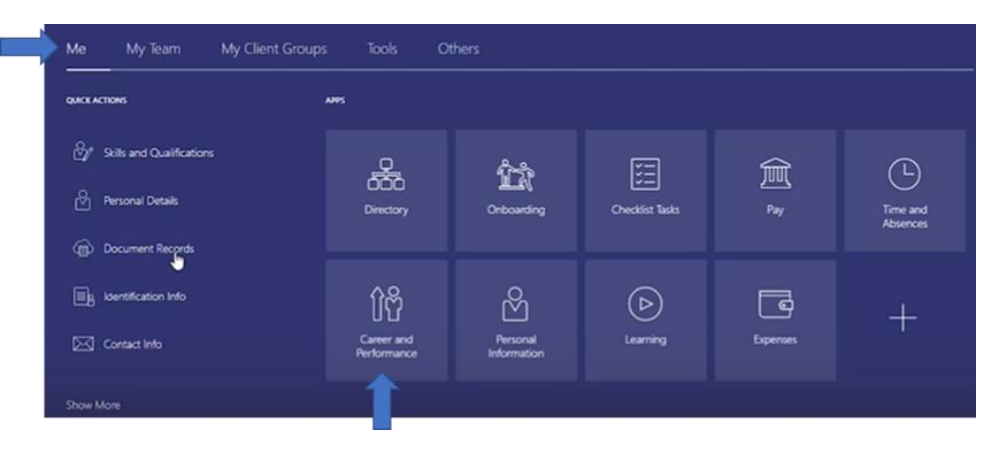

| Current Task                                                   |                                   | Due Date                                                  |                                                                         |
|----------------------------------------------------------------|-----------------------------------|-----------------------------------------------------------|-------------------------------------------------------------------------|
| Self-Evaluation                                                |                                   | 30/09/2021                                                |                                                                         |
|                                                                |                                   |                                                           |                                                                         |
| Skills and Qualifications                                      | Goals                             | Performance                                               | Career Development                                                      |
| Build your talent profile by adding skills and qualifications. | Set and manage performance goals. | View performance documents and<br>complete related tasks. | View details about your developmen<br>plan, career interest, and career |

- 2. Change the review period to the previous academic year. You will then be able to see **Participant Feedback for Others**.
- 3. Click on **Annual Performance Review** to see any information your report has submitted as part of their evaluation.

| Review Feriou | 2020-21 Annual Review Period 🗸 🗸  |                                    |   |
|---------------|-----------------------------------|------------------------------------|---|
|               |                                   |                                    |   |
| Participan    | t Feedback for Others             |                                    | ^ |
| Pending       | ~                                 |                                    |   |
|               | 2020-21 Annual Performance Review |                                    |   |
| CA            | Charles Alley (Charles)           | In Progress                        |   |
| CA            | Charles Allen (Charlie)           | III FIOGIESS                       |   |
| CA            | Professional                      | Due 23/07/2021                     |   |
| CA            | Professional Requested By         | Due 23/07/2021<br>Participant Role |   |

4. By selecting **Edit** by **Overall Summary**, you can draft your evaluation in preparation for the appraisal meeting as well as read through any comments made by the employee as part of their self-evaluation.

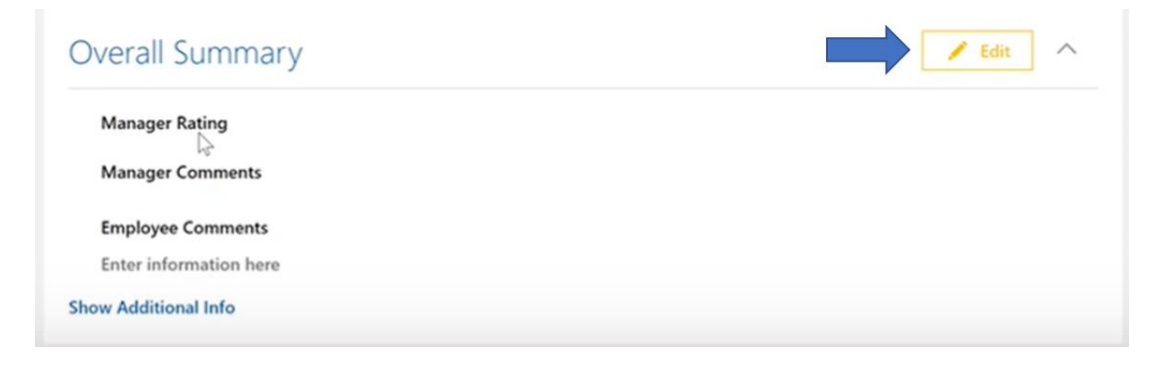

5. You can also add comments against Values and Behaviours by selecting Evaluate.

| /alues/Behaviours                 | Evaluate |
|-----------------------------------|----------|
| 1 of 3 commented                  | Lvaluate |
| Performance Objectives            | Evaluate |
| ) of 1 commented                  | Literate |
| Career and Development Objectives | Evaluate |
| ) of 0 commented                  |          |

 The comments you make will automatically be saved. Therefore, when you have completed your initial draft of the appraisal click on the back arrow in the top left corner. You should only submit the document after an appraisal conversation has been had with your direct report.

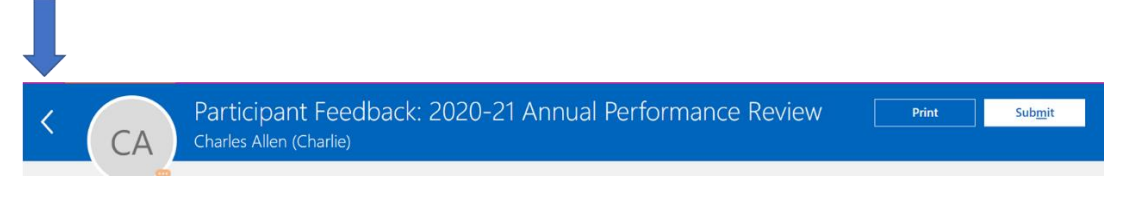

- 7. Following this conversation, you may want to return to your evaluation and amend any of the comments made by selecting **Edit**.
- 8. You will also need to submit a manager rating under **Overall Summary** and comments to justify your rating. This is the only mandatory element of the appraisal form. Then, click on **Save**.

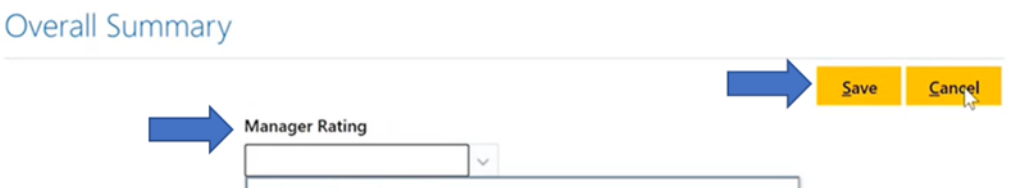

9. Once you are happy with the content inputted select **Submit** in the top right corner of the page. This will then send your appraisal comments to the report and their manager.

## Stage Three: Viewing Participant Manager Feedback (Manager)

- 1. After a Participant Manager has submitted feedback, you will be able to view this along side your own Managers Evaluation.
- 2. Select My Team > Performance Overview.

| Me       | My Team            | My Client Groups | Tools           | Others       |                         |
|----------|--------------------|------------------|-----------------|--------------|-------------------------|
| QUICK AC | TIONS              | ٨                | umes            |              | 1                       |
|          | Employee Summary   |                  | ſŊ              | ំ<br>វ៉ាំដំរ | 翻                       |
| ≌⁄∕      | Employment Info    |                  | My Team         | Onboarding   | Performance<br>Overview |
| ¢        | Document Records   |                  |                 |              |                         |
| ê        | Change Location    |                  | - Alter         | $\bigcirc$   | +                       |
| ê        | Change Working Hou |                  | Career Overview | Learning     |                         |

- 3. You will then see a list of all your direct reports. Click on the employee's name who you would like to review to begin your evaluation.
- 4. Change the review period to the current academic year

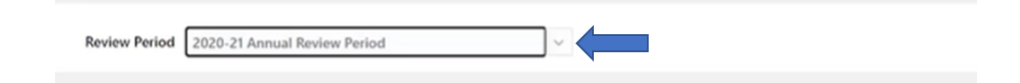

5. You will be able to see that the Participant Manager has completed the evaluation as the participants responded will change from **0 of 1 participants responded to 1 of 1 participants responded**.

| Review Period 2020-21 Annual Review Period ~                 |                                                |
|--------------------------------------------------------------|------------------------------------------------|
|                                                              |                                                |
| Performance Documents                                        |                                                |
|                                                              |                                                |
| 2020-21 Annual Performance Review                            | Not Rated Yet   By Anna Radley                 |
|                                                              | 1 of 1 participants responded   Due 30/09/2021 |
|                                                              |                                                |
| Current Task                                                 | Task Completion                                |
| Current Task<br>Manager Evaluation   30/09/2021              | Task Completion 1/6                            |
| Current Task<br>Manager Evaluation   30/09/2021<br>All Tasks | Task Completion 1/6                            |

6. To enter your managers evaluation, click on Annual Performance Review

| Performance Docume             | ents               |                                  |
|--------------------------------|--------------------|----------------------------------|
| Current                        | ~                  |                                  |
| 2020-21 Annual Performance     | e Review           | A   By Laleh Williams            |
|                                |                    | No participants   Due 30/09/2021 |
| Current Task                   |                    | Task Completion                  |
| Manager Evaluation   30/09/202 | 1                  | 1/6                              |
| All Tasks                      |                    |                                  |
| Self-Evaluation   30/09/2021   |                    |                                  |
| Manager Evaluation   30/09/2   | 2021               |                                  |
| O Share Performance Document   | nt   30/09/2021    |                                  |
| O Acknowledge Performance D    | ocument   30/09/20 | 21                               |
| O Final Feedback by Employee   | 30/09/2021         |                                  |

7. As you complete your evaluation you can click on **Show Additional Information** to see comments that have been made by the Participant Manager.

|           | ger Rating                                            |
|-----------|-------------------------------------------------------|
| Α         |                                                       |
| Mana      | ger Comments                                          |
| xyz       |                                                       |
| Emplo     | oyee Comments                                         |
| YYY       |                                                       |
| Hide Add  | itional Info                                          |
| Partic    | ipant Feedback                                        |
| Avera     | ge Participant Rating (1)                             |
| A         |                                                       |
|           |                                                       |
| <b>SA</b> |                                                       |
| SA        | Sian Atkins<br>Matrix/Other Manager                   |
| SA        | Sian Atkins<br>Matrix/Other Manager                   |
| SA        | Sian Atkins<br>Matrix/Other Manager<br>Overall Rating |

The remaining steps for completing the appraisal process can be viewed in <u>The Appraisal Process</u> <u>Using the Horizon System – Appraiser</u>